# NEWFORMA

Demystifying Newforma Indexing David Dark Development Liaison

September 15, 2015

#### About David Dark

David Dark – Development Liaison <u>ddark@newforma.com</u> <u>linkedin.com/in/davidrdark</u>

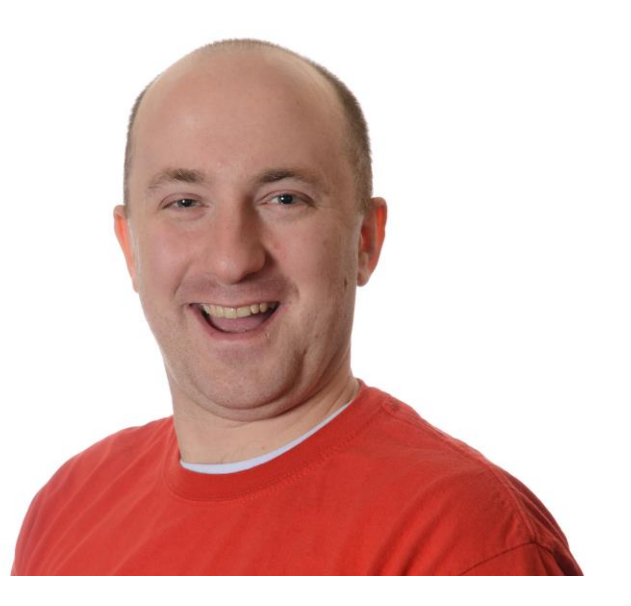

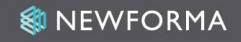

### Agenda

- 1. Indexing History
- 2. Definitions
- 3. Architecture Overview
- 4. Index Lifecycle
- 5. Lifecycle breakdown

- 6. Troubleshooting
- 7. Guided Tour
- 8. Q&A
- Additional Resources
   Contact Info

## Indexing History

Pre-7.0

- Microsoft Windows Indexing
- Black Box

7.0

- Newforma built indexing
- Allows closer interaction with the Newforma Indexing API
  8.0 & 9.0
- Query optimization
- Improved end-user performance

## Indexing History (cont.)

10.0

- Introduced additional filter services
- Separately installable for remote offices
   11.0
- Changed from Filter Service to Work Service
- Added Indexing for EDMS
- Moved index admin UI to the Servers tab
- Enhanced filtering performance
- 11.5.7
- Enhanced scanning performance

#### Definitions

#### Index

#### noun

Location where the searchable content is stored **verb** To gather searchable content and save it

synonyms: filter

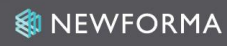

#### Definitions (cont.)

- Scope The container definition of where the data lives. For example <u>\\myserver\proj\0001\</u>
- Scan Traversing a scope or sub-container for new or updated items
- Filter The act of gathering searchable content from an item
- IFilter Third party library to assist in extraction of searchable content

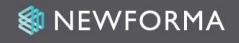

#### Definitions (cont.)

- Namespace The root share of a scope.
   For example <u>\\myserver\proj\</u>
- Scope Scan Modes
  - Full Scan Scan and filter everything (default mode)
  - Additive Scan Add only new content, don't remove anything (not widely used)
  - No Scan Stop scanning the scope, but retain existing

#### Definitions (cont.)

- Indexing Service Controls the list of scopes and maintains the stored searchable content within the `nis` database
- Work Service Scans scopes for new and updated content and filters for searchable content
- Search All of these parts working together to provide results in Project Center

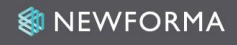

#### Architecture Overview

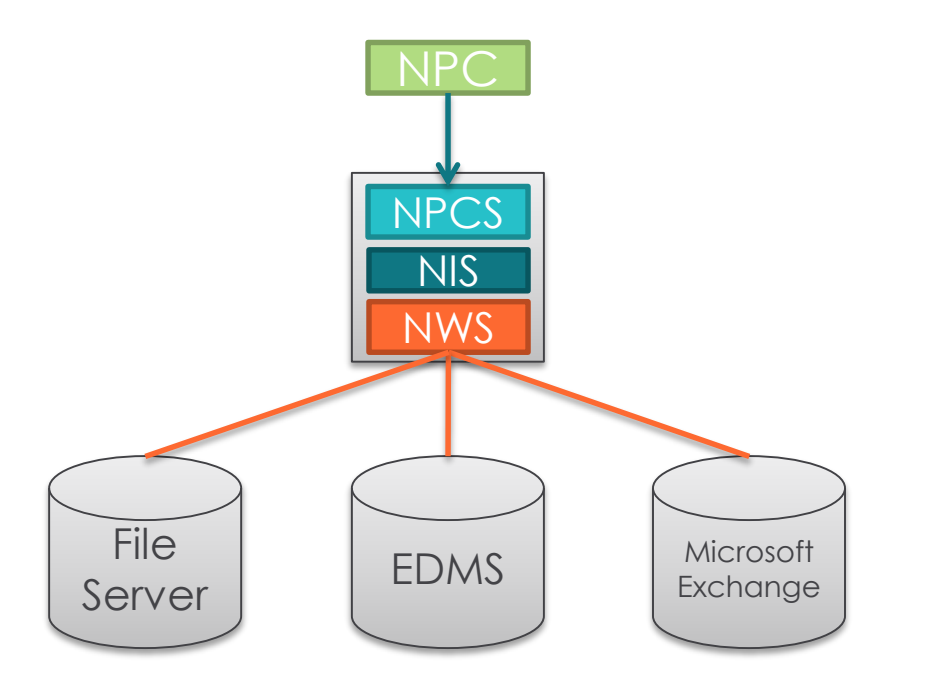

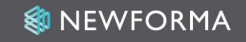

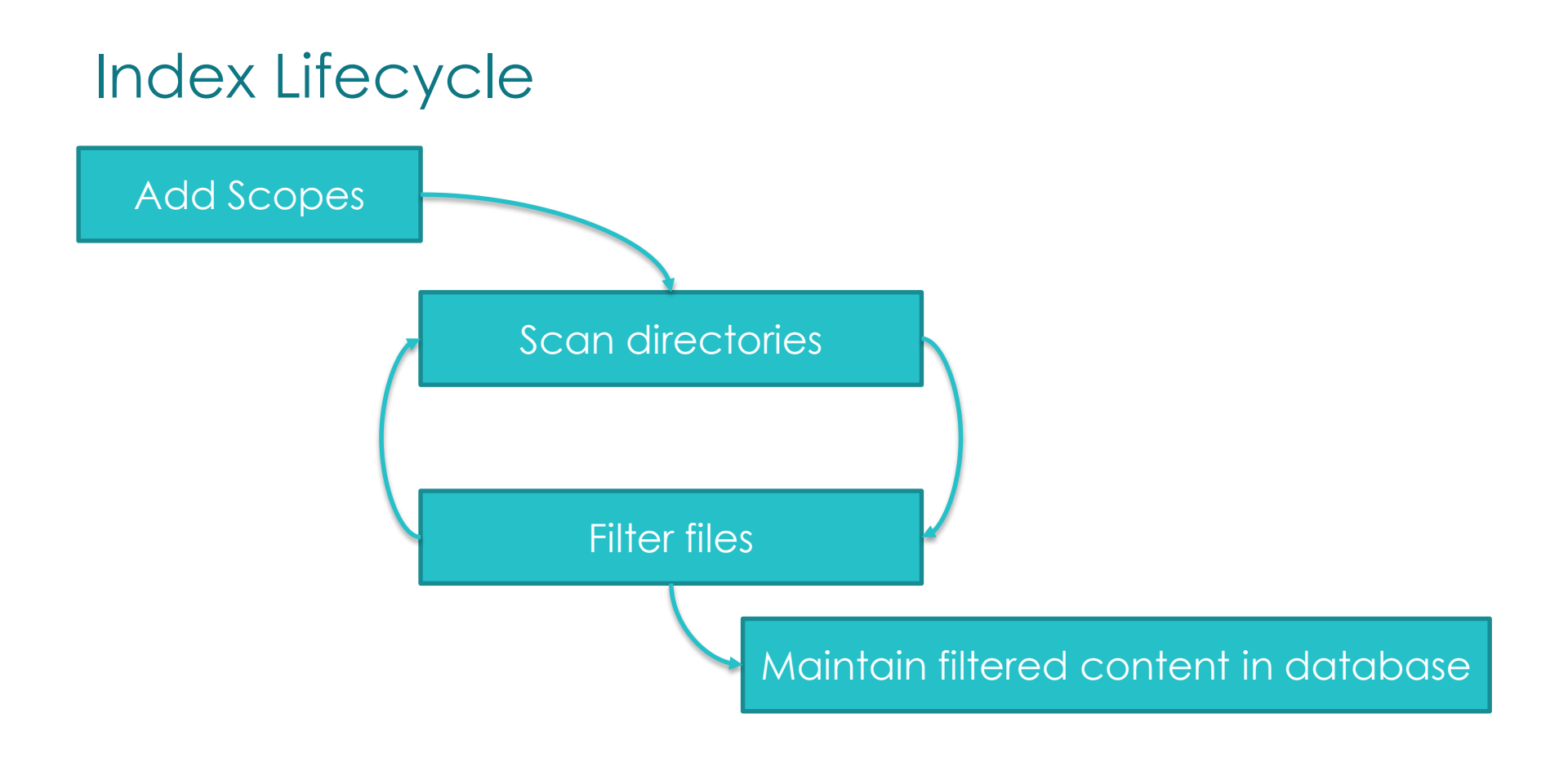

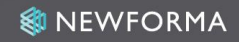

#### Scopes are Added When...

- Creating a project with a project folder
- Adding a project folder to an existing project
- Repathing project folders to a new location
- Repinning projects to another server

#### How Scanning is Prioritized

- 1. Recently added or changed items within Project Center get added to rescan queue in near realtime
- 2. If a scope has changed within the last 25 hours, we will scan it every two hours for changes within it
- 3. If scope has not changed within the last 25 hours, we will scan it
- 4. Actively used projects are OCRed and Rendered daily as a part of project maintenance

#### What is Filtered

Files filtered

- DWG file indexing <u>active layer</u>
- OCR PDF files only
- Supported file types <u>supported file types</u>
- Additional file types <u>using third party IFilters</u>
   Archived Projects Typically only once per day
   Offline Projects Scopes are set to 'No Scan' mode

#### Files are Filtered when...

- Creating, adding, renaming, moving and deleting files within Project Center
- Filing email using
  - File in Project from Outlook
  - Newforma Items to File project folder in Outlook
- Dragging & dropping files into Project Center
- Sending transfers with record copies

#### When to Intervene

- Indexing errors appear for the server
- End user reports they can't find a file
- Takes days for a file to show up in search
- Indexing failure rate over 5%

#### How to Intervene

Check System Performance

- Disk Queue Length Anything over 2 is a red flag
- Enough RAM There should be at least 2GB free
- CPUs at 100% Should fluctuate between 40-80%
- Scope over a WAN Files in scope >10ms away
   Reprocess the item manually
- Rescan a directory Find new/updated items
- Re-index a directory Filter the new/updated items

### Troubleshooting Tips

Break down the process into each step of the indexing lifecycle

- Added Scope
  - Confirm scope is listed in the index
- Scan Directories
  - Verify scanning picked up the file using 'enumerate files'
- Filter File
  - Check the filter result, filter time, and filter reason
  - Use filter-tester to validate filtering process and content
- Maintain index
  - Confirm 'Search index built' statistic is at 100%

### Troubleshooting Tips (cont.)

- View files that can't be indexed
  - Password-protected
  - Corrupt
  - Third-party IFilter cannot open them
  - Files marked 'Do not index' in Windows
  - Newforma Service Account doesn't have adequate permission
- Server reporting indexing errors
  - Unfilterable namespace
  - Outlook profile does not exist
  - Find broken project folders using Disk Utilization Report

#### What can be done to boost performance?

Add an additional Work Service Archive or move projects Offline Add more hardware resources to the Index server Add a Project Center server to balance load Email <u>services@newforma.com</u> for a server health check and more suggestions on optimization

#### Architecture with Additional Work Services

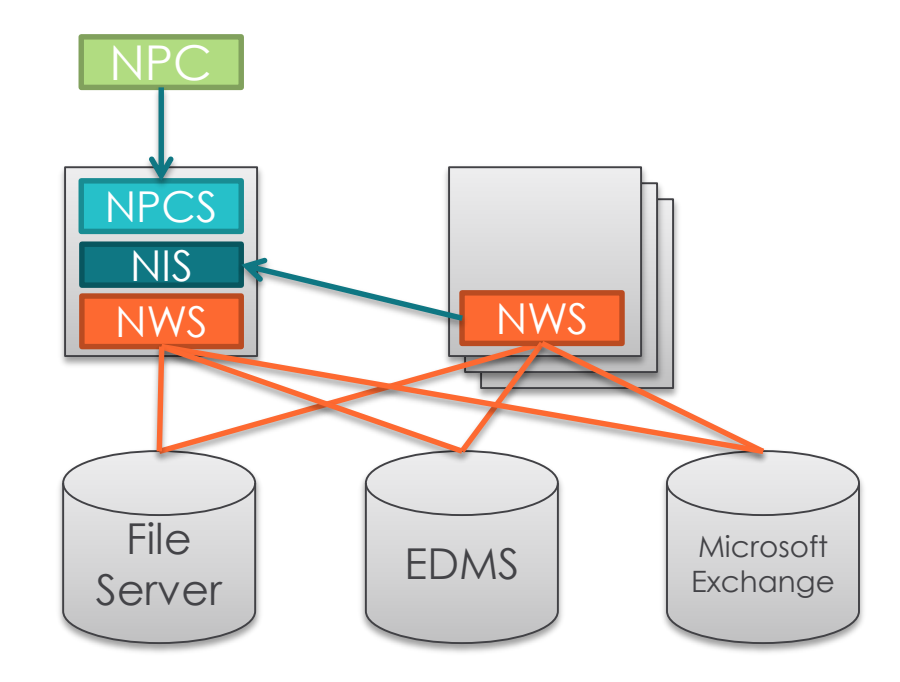

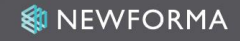

# GUIDED TOUR

#### Frequently Asked Questions

- How much space does the index take?
  - 1-2% of file size
- What is nightly maintenance?
  - Removes scopes and indexed information from database for project folders and projects of a removed project
- How do I ensure files have been removed from Index?
  - Search for it
  - Use 'Enumerate files' from the Search Query tab

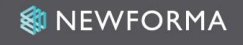

# LIVE Q&A

#### Additional Resources

Newforma Customer Community

<u>https://customercommunity.newforma.com</u>

Knowledge Base Articles

- Deploying Newforma Work Service
- <u>High Indexing Failure Rates</u>
- <u>Clean up Index from unintentionally added files</u>
- Disable Indexing on a specific folder
- <u>MSG files fail due to Exchange Connectivity Failure</u>

#### Contact Info

David Dark – Development Liaison <u>ddark@newforma.com</u> <u>linkedin.com/in/davidrdark</u>

Services Team – optimization <u>services@newforma.com</u> Support Team – break fix <u>support@newforma.com</u>

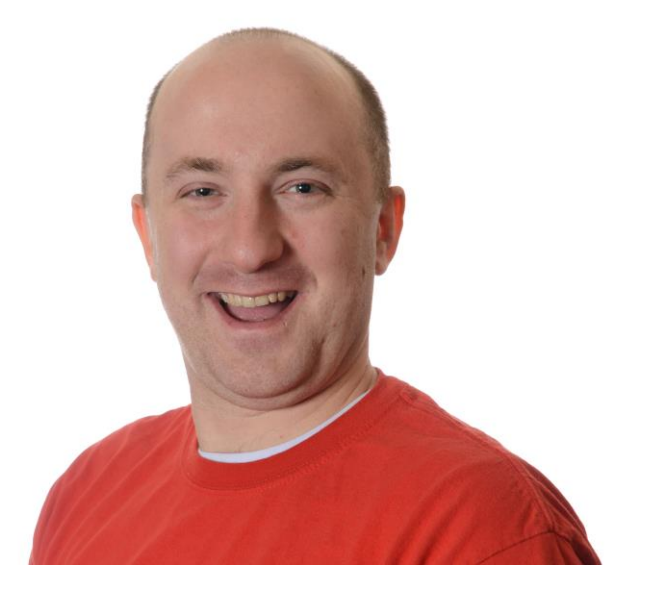

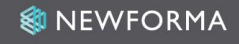